# VITAL STATISTICS SECTION DEATH DISINTERMENT PERMIT – TxEVER HOW TO GUIDE

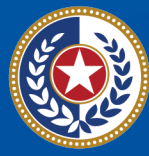

TEXAS Health and Human Services

Texas Department of State Health Services

### **Table of Contents**

| Introduction | 1  |
|--------------|----|
| How-To Steps | 1  |
| Conclusion   | 13 |

## Introduction

This How-To Guide walks funeral homes through processing an online disinterment permit for death certificates released to the state.

A death certificate is a permanent legal record of an individual's death and is extremely important to the family of the deceased person. The information recorded on the death certificate is used to apply for insurance benefits, to settle pension claims, and to transfer title of real and personal property. Information recorded on a death certificate provides evidence of the fact of death and can be produced as evidence in a court of law.

## **How-To Steps**

1. Log in to TxEVER (https://txever.dshs.texas.gov/TxEverUI/Welcome.htm)

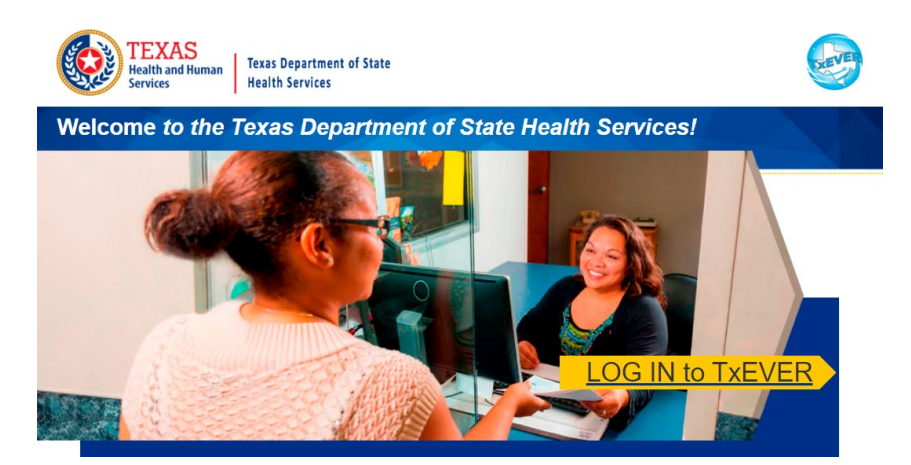

| WARNING: THIS IS A TEXAS HEALTH AND HUMAN SERVICES INFORMATION RESOURCES<br>SYSTEM THAT CONTAINS STATE AND/OR U.S. GOVERNMENT INFORMATION. BY USING<br>THIS SYSTEM YOU ACKNOWLEDGE AND AGREE THAT YOU HAVE NO RIGHT OF PRIVACY                                                                       | E LOGIN                 |
|----------------------------------------------------------------------------------------------------|-------------------------|
| IN CONNECTION WITH YOUR USE OF THE SYSTEM OR YOUR ACCESS TO THE<br>INFORMATION CONTAINED WITHIN IT. BY ACCESSING AND USING THIS SYSTEM YOU ARE<br>CONSENTING TO THE MONITORING OF YOUR USE OF THE SYSTEM, AND TO SECURITY<br>ASSESSMENT AND AUDITING ACTIVITIES THAT MAY BE USED FOR LAW ENFORCEMENT | User Name:              |
| OR OTHER LEGALLY PERMISSIBLE PURPOSES, ANY UNAUTHORIZED USE OR ACCESS,<br>OR ANY UNAUTHORIZED ATTEMPTS TO USE OR ACCESS, THIS SYSTEM MAY SUBJECT<br>YOU TO DISCIPLINARY ACTION, SANCTIONS, CIVIL PENALTIES, OR CRIMINAL<br>PROSPECIFICIDIN TO THE FXTENT PERMITTE DINDER APPLICABLE I AW             | Password:               |
| Are you in agreement with above stated terms & conditions?                                                                                                    | Forgot Password? Log In |

2. Select Death at the top, click on Function, and then Funeral Home Processes

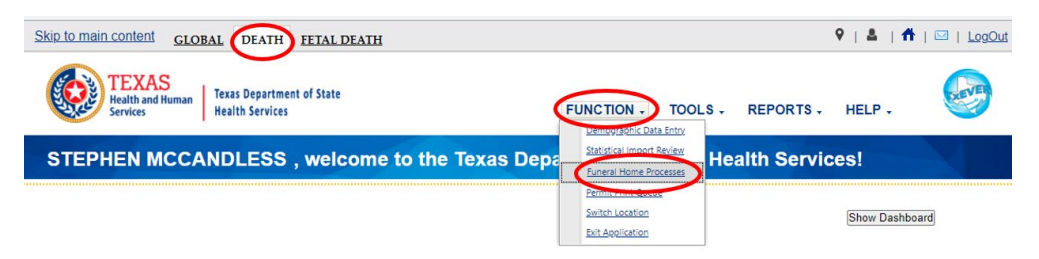

3. Search for the record by clicking Record and then Search

| Skip to main content         GLOBAL         DEATH         FETAL DEATH           TEXAS         Texas Department of State         Services | FUNCTIONS -               | RECORD TOOLS .                                                                             |                        |
|----------------------------------------------------------------------------------------------------|---------------------------|--------------------------------------------------------------------------------------------|------------------------|
| Please select record to proceed                                                                                                    | FUNERAL HOME<br>PROCESSES | Exects<br>Process Stakeholder Amendment<br>Repuest Disinterment Permit<br>Abendon<br>Print | Work Queue:<br>rabu- 0 |
| Current Date: 01-Dec-2021   Build Number: 2.0.7.5                                                                                        |                           | ©2017   <u>Genesis S</u>                                                                   | ystems, Inc.           |

4. Enter the EDR number or name and date of death of the decedent, click Search

|                                 |                  |                               | Type of Search                                 |                   |                    |
|---------------------------------|------------------|-------------------------------|------------------------------------------------|-------------------|--------------------|
| Wild-Card                       | 1                |                               | O Soundex                                      |                   |                    |
| ECEDENT'S A                     | Actual Informati | ON                            | Record Information                             |                   |                    |
| DR Number:                      | >                |                               | State File Number:                             |                   |                    |
| ate Of Death:<br>ex. 00/00/2012 | month and day    |                               |                                                |                   |                    |
| not known )*                    | -                |                               |                                                |                   |                    |
| ecedent's Firs                  | st Name:         |                               |                                                |                   |                    |
| ecedent's Mid                   | idle Name:       |                               |                                                |                   |                    |
| ecedent's Las                   | st Name:         |                               |                                                |                   |                    |
| ecedent's SSI                   | N:               |                               |                                                |                   |                    |
| ECEDENT S F                     | PRESUMED INFORM  | ATION                         |                                                |                   |                    |
| icultar Record                  | rumber.          |                               |                                                |                   |                    |
|                                 |                  |                               |                                                |                   |                    |
|                                 |                  |                               |                                                |                   |                    |
|                                 | Date Of Death 🔺  | Decedent's First Nan Decedent | 's Middle N Decedent's Last Nan Decedent's SSN | State File Number | Medical Record Num |
| R Number                        |                  |                               |                                                |                   |                    |
| R Number                        |                  |                               |                                                |                   |                    |
| R Number                        |                  |                               |                                                |                   |                    |
| R Number                        |                  |                               |                                                |                   |                    |
| R Number                        |                  |                               |                                                |                   |                    |
| R Number                        |                  |                               |                                                |                   |                    |

Note: If you cannot locate the record electronically in TxEVER, you will have to complete the disinterment through the manual process.

5. Click on the record and then press Select Record

|                                                                            |                           | Туре с                  | of Search           |                |                   |                   |
|----------------------------------------------------------------------------|---------------------------|-------------------------|---------------------|----------------|-------------------|-------------------|
| Wild-Card                                                                  |                           |                         | O Soundex           |                |                   |                   |
| ecedent's Actual Inf                                                       | FORMATION                 |                         | RECORD INFO         | RMATION        |                   |                   |
| DR Number:                                                                 | 00000000000000000         | 4                       | State File Num      | ber:           |                   |                   |
| ate Of Death:<br>x. 00/00/2012 if month and<br>re not known, 02/00/2012 if | i day                     |                         |                     |                |                   |                   |
| not known.)*                                                               |                           |                         |                     |                |                   |                   |
| ecedent's First Name:                                                      |                           |                         |                     |                |                   |                   |
| ecedent's Middle Name:                                                     |                           |                         |                     |                |                   |                   |
| ecedent's Last Name:                                                       |                           |                         |                     |                |                   |                   |
| ecedent's SSN:                                                             |                           |                         |                     |                |                   |                   |
| cedent's Presumed                                                          | INFORMATION               |                         |                     |                |                   |                   |
| edical Record Number:                                                      |                           |                         |                     |                |                   |                   |
|                                                                            |                           |                         |                     |                |                   |                   |
|                                                                            |                           |                         |                     |                |                   |                   |
|                                                                            |                           |                         |                     |                |                   |                   |
|                                                                            |                           |                         |                     |                |                   |                   |
| 3 Number Date Of                                                           | Death  Decedent's First N | Van Decedent's Middle N | Decedent's Last Nan | Decedent's SSN | State File Number | Medical Record Nu |

6. Click on Record and then Request Disinterment Permit

| Skip to main content GLOBAL DEATH FETAL DEATH         |                                                             | 🎙   🚨   🏦   🖂   LogOut               |
|-------------------------------------------------------|-------------------------------------------------------------|--------------------------------------|
| TEXAS<br>Health and Human<br>Services Health Services | FUNCTIONS - RECORD . TOOL                                   | S. HELP.                             |
| <u>₩ X © И 4 ► И</u>                                  | FUNERAL HOME Resuest Disinterment Ren PROCESSES Alternation | Work Queue:<br>5, JOHN, 06/05/2018 V |

7. Click on the wrench icon next to the field(s) requiring edits and make corrections.

|                                         |                          | DISINTERMENT PER    |            | QUEST               |            |      |
|-----------------------------------------|--------------------------|---------------------|------------|---------------------|------------|------|
| EDR:                                    |                          | Registrant Name:    |            | Date of Death:      | SFN:       |      |
| 000000000000000000000000000000000000000 | 302                      | JOHN KING TORRANCE  |            | 2018/06/05          | 0002802018 |      |
|                                         |                          |                     |            |                     |            |      |
| Party 124                               |                          |                     |            |                     |            |      |
| FIEIOS LIST                             |                          | VERIFICATION OF     | DEATH FA   | CTS HAS BEEN SIGNED |            |      |
| Demographic 1                           | Verification of Death Fa | cts has been signed |            |                     |            |      |
| Demographic 2                           |                          | Мет                 | HOD OF D   | ISPOSITION          |            |      |
| Demographic 3                           | Method:                  |                     |            | (Specify):          |            |      |
| 40                                      | BURIAL                   |                     |            |                     |            |      |
| Demographic 4                           |                          |                     | Burner D   | ETAILS              |            |      |
|                                         | Unknown Section/Block    | /Lot/Space Number:  |            | Section Number:     |            | P    |
| Demographic 5                           |                          |                     |            | 123                 |            |      |
|                                         | Block Number:            |                     | F          | Lot Number:         |            | JS . |
| Medical 1                               | 456                      |                     |            | 7                   |            |      |
| A 11-11-12                              | Space Number:            |                     | Jan Barris |                     |            |      |
| <ul> <li>Medical 2</li> </ul>           | 99                       |                     |            |                     |            |      |

8. Make corrections and enter comments as appropriate; select Confirm Changes after each section being updated.

| Demographie 1                      |                                                           | PLACE OF                       | DISPOSITION                         |                 |
|------------------------------------|-----------------------------------------------------------|--------------------------------|-------------------------------------|-----------------|
| Vemographic 1                      | Place of Disposition Type:                                |                                | Place of Disposition:               |                 |
| < Demographic 2                    | CEMETERY<br>Place of Dispersition (Specify)               |                                | AUSTIN MEMORIAL PARK                |                 |
| ✓ Demographic 3                    | AUSTIN MEMORIAL PARK<br>State/Country: (Please click chec | kbox to filter                 | 2800 HANCOCK DRIVE<br>County:       |                 |
| ✓ Demographic 4                    | countries only)                                           |                                | TRAVIS<br>City(Other):              |                 |
| ✓ Demographic 5                    | City/Town:<br>AUSTIN<br>Zip:<br>78731                     |                                | Zip Ext:                            |                 |
| Vedical 1                          | Date Of Disposition:<br>06/12/2018                        |                                |                                     |                 |
| Vedical 2                          |                                                           | Place Of                       | Disposition                         |                 |
| V Medical 3                        | Place of Disposition Type:                                |                                | Place of Disposition:               |                 |
| Comments                           | CEMETERY                                                  | ~                              | MISSION PARK CEMETERY-SAN ANTONIO Y |                 |
| Comments                           | Place of Disposition (Specify):                           |                                | Street Address:                     |                 |
| Астічіту:                          |                                                           |                                | 1700 SE MILITARY DRIVE              |                 |
| ace Of Disposition:<br>ISSION PARK | State/Country: (Please click chec                         | kbox to filter countries only) | County:                             |                 |
| EMETERY-SAN ANTONIO                | TEXAS                                                     | ~                              | BEXAR                               |                 |
| esolved                            | City/Town:                                                |                                | City(Other):                        |                 |
| ction:<br>pdating Record           | SAN ANTONIO                                               | ~                              |                                     |                 |
|                                    | Zip:                                                      |                                | Zip Ext:                            |                 |
|                                    | 78214                                                     | ~                              |                                     |                 |
|                                    | Date Of Disposition:                                      |                                |                                     |                 |
|                                    | 06/12/2018                                                |                                |                                     |                 |
|                                    | Comments                                                  |                                |                                     |                 |
| (                                  | Family Relocating                                         |                                |                                     |                 |
|                                    |                                                           |                                |                                     |                 |
|                                    | Supplemental Documents                                    | Document Type:                 |                                     |                 |
|                                    |                                                           | Who Issued:                    |                                     | 11              |
|                                    |                                                           | Issue Date:                    |                                     |                 |
|                                    |                                                           | Date Of Document:              |                                     |                 |
|                                    |                                                           |                                |                                     |                 |
|                                    |                                                           |                                |                                     | $\frown$        |
|                                    |                                                           |                                |                                     | Confirm Changes |

Note: Do not enter anything in the Supplemental Documents section; this is for State use only

9. Click on Process and View Corrections/Supporting Documents to see a list of changes

| TEXAS<br>Health and Human Te<br>Services Ht                  | xas Department of Sta<br>ealth Services | te                                                            |                                         | C                  | PROCESS -                                                                                                    |
|--------------------------------------------------------------|-----------------------------------------|---------------------------------------------------------------|-----------------------------------------|--------------------|----------------------------------------------------------------------------------------------------|
| ✓ III X III III EDR:<br>000000000000000000000000000000000000 | 102                                     | DISINTERMENT PERMIT<br>Registrant Name:<br>JOHN KING TORRANCE | REQUEST<br>Date of Death:<br>2018/06/05 | SFN:<br>0002802018 | View Corrections/Supporting Documents<br>Abandon<br>Upload/Scan Consent Form<br>Print Consent Form<br>Print Blank Consent Form<br>Conset Homesk |
| Fields List                                                  | Verification of Dea                     | VERIFICATION OF DEAT<br>th Facts has been signed              | h Facts has been signed                 |                    | Exit                                                                                                    |
| Demographic 2                                                |                                         | Метнор (                                                      | OF DISPOSITION                          |                    |                                                                                                    |
| <ul><li>Demographic 3</li><li>Demographic 4</li></ul>        | Method:<br>BURIAL                       | Вия                                                           | (Specify):<br>AL DETAILS                |                    |                                                                                                    |

Click the X next to any change you wish to discard if needed

| B<br>X   | Diant Number         |                      |            | New Data               |                     | Comment           |     |
|----------|----------------------|----------------------|------------|------------------------|---------------------|-------------------|-----|
| X L      | BIOCK NUMBER         | 456                  |            | 101                    |                     | New Location      |     |
|          | Lot Number           | 7                    |            | 2                      |                     | New Location      |     |
| × P      | Place Of Dispositio  | AUSTIN MEMORIAL PARK |            | MISSION PA             | RK CEMETERY-SAN ANT | Family Relocating |     |
| × P      | Place Of Dispositio  | AUSTIN               |            | SAN ANTON              | 10                  | Family Relocating |     |
| × P      | Place Of Dispositio  | TRAVIS               |            | BEXAR                  |                     | Family Relocating |     |
| × P      | Place Of Dispositio  | 78731                |            | 78214                  |                     | Family Relocating |     |
| × P      | Place of Dispositior | 2800 HANCOCK DRIVE   |            | 1700 SE MILITARY DRIVE |                     | Family Relocating |     |
| ×S       | Section Number       | 123                  |            | 456                    |                     | New Location      |     |
| × S      | Space Number         | 99                   |            | 25                     |                     | New Location      | •   |
| dence Do | ocuments             |                      |            |                        |                     |                   |     |
| elete D  | Document             | Туре                 | Issue Date |                        | Document Date       | Issued By         | Use |

If you want to cancel the disinterment, select Process and then Abandon

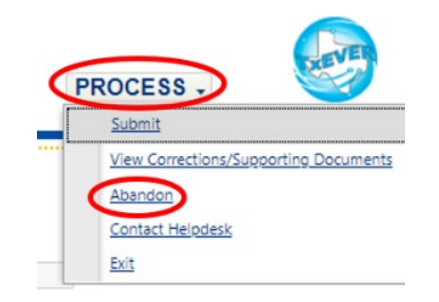

10. You can print the consent form by clicking on Process and then Print Consent Form.

| TE<br>Healt<br>Servio | XAS<br>th and Human<br>ces<br>Texas Department of<br>Health Services | State                                                         |                              |                    | PROCESS                                                                                                    |
|-----------------------|----------------------------------------------------------------------|---------------------------------------------------------------|------------------------------|--------------------|----------------------------------------------------------------------------------------------------|
| / 🗉 💥 🗔 🖡             | EDR:<br>000000000000000000000000000000000000                         | DISINTERMENT PERMIT<br>Registrant Name:<br>JOHN KING TORRANCE | Date of Death:<br>2018/06/05 | SFN:<br>0002802018 | View Corrections/Supporting Docume<br>Abandon<br>Upload/Scan Consent Form<br>Print Consent Form<br>Print Blank Consent Form |
|                       | Fields List<br>Verification of                                       | Verification of Deat                                          | h Facts has been signed      |                    | Contact Helpdesk<br>Exit                                                                                                    |

| CEMETERY                                           | CONSENT F         | ORM               |                         |
|----------------------------------------------------|-------------------|-------------------|-------------------------|
| I (We) hereby give our consent for the dis         | interment and re  | moval of          |                         |
| JOHN KING TORRANCE who is but                      | ried in 123 / 45  | 6                 |                         |
| (Name of Deceased)                                 | (                 | Plot & Block)     |                         |
| Our records indicate that the plot owner(s) is/are | AUSTIN MEN        | IORIAL PARK       |                         |
|                                                    |                   |                   |                         |
|                                                    | Signature         |                   | Date                    |
|                                                    |                   |                   |                         |
|                                                    | Title             |                   |                         |
|                                                    | AUSTIN MEN        | ORIAL PARK        |                         |
|                                                    | Name of Ceme      | tery              |                         |
| BIOTOBRE                                           | CONCENT           |                   |                         |
| PLOT OWNER                                         | CONSENT           | FORM              |                         |
| I (We) hereby certify that we are the own          | er(s) of record   | (DI-c)            |                         |
| in .                                               | either by m       | (Piot)            | ritance and we herebuch |
| in                                                 | ender by p        | urenase or mine   | mance and we nereby     |
| give our permission of the disinterment of         |                   |                   | who is burie            |
| in that plot.                                      |                   |                   |                         |
|                                                    |                   |                   |                         |
|                                                    | Signature of O    | wher              | Date                    |
|                                                    |                   |                   |                         |
|                                                    | Address           |                   |                         |
|                                                    | Diseas Mumber     |                   |                         |
|                                                    | Phone Number      | ·                 |                         |
| NEXT-OF-KIN                                        | CONSENT           | FORM              |                         |
| I hereby certify that I am the                     | of J              | OHN KING TO       | ORRANCE                 |
| (Relat                                             | ionship)          | (Name of Dec      | ceased)                 |
| There are no other living relatives that precede m | e in the degree o | f kindred; and l  | give my                 |
| permission for the body to be disinterred and mo-  | red to            |                   |                         |
|                                                    | (Name o           | (Cenetery Where B | ody is to be Interred)  |
|                                                    | 0                 |                   | Data                    |
|                                                    | Signature         |                   | Date                    |
|                                                    |                   |                   |                         |
|                                                    |                   |                   |                         |
| VS-271.1 7/2005                                    |                   |                   |                         |

11. Upload the signed consent form: click on Process and then Upload/Scan Consent Form

|   | S.C. | L'Source | TH<br>Hea<br>Ser | EXAS<br>Ith and Human<br>vices Health Services | nt of State            |                          |            |                                       |
|---|------|----------|------------------|------------------------------------------------|------------------------|--------------------------|------------|---------------------------------------|
| 1 |      | *        | <b></b>          | 15                                             |                        |                          |            | View Corrections/Supporting Documents |
|   |      |          |                  |                                                | DISINTERMENT PERMIT    | REQUEST                  |            | Abertadi                              |
|   |      |          |                  | EDR:                                           | Registrant Name:       | Date of Death:           | SFN:       | Upload/scan Consent Form              |
|   |      |          |                  | 0000000000302                                  | JOHN KING TORRANCE     | 2018/06/05               | 0002802018 | Print Consent Form                    |
|   |      |          |                  |                                                |                        |                          |            | Print Blank Consent Form              |
|   |      |          |                  |                                                |                        |                          |            | Contact Helpdesk                      |
|   |      |          |                  | Fields List                                    | VERIFICATION OF DEAT   | IL FACTE HAS BEEN SIGNED |            | Exit                                  |
|   | 5    | Sca      | n/               | Upload Document                                |                        |                          |            | ×                                     |
|   |      |          |                  |                                                | Scan Document Upload D | ocument Clos             | e          |                                       |

After scanning a document, open it as a PDF. Click on File, Export To, Image, and then TIFF to convert it to a TIFF file.

| Edit View Sign Window       | Help                                                                                                    |                                                                                                    |                                                                                                    |
|-----------------------------|----------------------------------------------------------------------------------------------------|----------------------------------------------------------------------------------------------------|----------------------------------------------------------------------------------------------------|
| Open                        | Ctrl+O                                                                                                    | ×                                                                                                    |                                                                                                    |
| Reopen PDFs from last sessi | ion                                                                                                    |                                                                                                    |                                                                                                    |
| Open Recent File            |                                                                                                    |                                                                                                    |                                                                                                    |
| I Sava                      | CtrlaS                                                                                                    | 🔁 Edit                                                                                                    | T Add Text 🖬 Add Image 🧬 Link * 🖹 Crop Pages 🖺 Header & Footer * 🐻 Watermark * 🖽 More *                                                                                                    |
| Save As                     | hift+Ctrl+S                                                                                                    |                                                                                                    |                                                                                                    |
| Save as Other               |                                                                                                    |                                                                                                    | CENETERY CONSERVE FORM                                                                                                    |
| Revert                      |                                                                                                    |                                                                                                    |                                                                                                    |
| Never                       |                                                                                                    | I (W<br>JOHN KIN                                                                                                    | e) hereby give our consent for the disinferment and removal of<br>G TORRANCE who is buried in 123/456                                                                                                    |
| Print_                      | Ctrl+P                                                                                                    | 0                                                                                                    | Name of Deceased (Plot & Block)                                                                                                    |
| Create                      |                                                                                                    | Con records                                                                                                    | AUSTIN MEMORIAL PARK                                                                                                    |
| Export To                   |                                                                                                    | Microsoft Word                                                                                                    | Signapure Date                                                                                                    |
| Compress PDF                |                                                                                                    | Spreadsheet >                                                                                                    | Owner                                                                                                    |
| Protect Using Password      |                                                                                                    | Microsoft PowerPoint Presentation                                                                                                    | Tule                                                                                                    |
| Share File                  |                                                                                                    | Image                                                                                                    | Name of Cemetery                                                                                                    |
|                             |                                                                                                    | Image                                                                                                    | JPEG                                                                                                    |
| Properties                  | Ctrl+D                                                                                                    | HTML Web Page                                                                                                    | merce outsent POKM                                                                                                    |
| <u>C</u> lose File          | Ctrl+W                                                                                                    | Bich Text Format                                                                                                    | 11++ Perk and (Ploi)                                                                                                    |
| Evit Application            | CtrlaC                                                                                                    |                                                                                                    | To h n King Torray a name                                                                                                    |
| care Application            | Ctri+Q                                                                                                    | Encapsulated PostScript                                                                                                    | is in the stand                                                                                                    |
|                             |                                                                                                    | PostScript                                                                                                    | \$2/01/21                                                                                                    |
|                             |                                                                                                    | Text (Agoessible)                                                                                                    | J2 7 Annu C+                                                                                                    |
|                             |                                                                                                    | Jext (Plain)                                                                                                    | Address JIMY 31-                                                                                                    |
|                             |                                                                                                    | VML 1.0                                                                                                    | 5/2-776-3610<br>Phone Number                                                                                                    |
|                             |                                                                                                    | X <u>M</u> E 130                                                                                                    | r none number                                                                                                    |
|                             |                                                                                                    |                                                                                                    | NEXT-OF-KIN CONSENT FORM                                                                                                    |
|                             |                                                                                                    | I here                                                                                                    | by certify that I am the Brother of JOHN KING TORRANCE                                                                                                    |
|                             |                                                                                                    | There are no                                                                                                    | (Relationship) (Name of Decreased)                                                                                                    |
|                             |                                                                                                    | permission fo                                                                                                    | is the body to be disinterred and moved to Mission Perk Centers                                                                                                    |
|                             |                                                                                                    |                                                                                                    | (Name of Connersy Where Books is to be basered).                                                                                                    |
|                             |                                                                                                    |                                                                                                    | 957/12/01/2021                                                                                                    |
|                             |                                                                                                    |                                                                                                    | Signature Date                                                                                                    |
|                             |                                                                                                    |                                                                                                    |                                                                                                    |
|                             |                                                                                                    |                                                                                                    |                                                                                                    |
|                             |                                                                                                    |                                                                                                    | TEXAS                                                                                                    |
|                             |                                                                                                    | VB-271.1 7/2005                                                                                                    | Saw Hulth Servers                                                                                                    |
|                             |                                                                                                    |                                                                                                    |                                                                                                    |
|                             |                                                                                                    |                                                                                                    |                                                                                                    |
|                             |                                                                                                    | File Upload                                                                                                    | x .                                                                                                    |
|                             |                                                                                                    | File Opload                                                                                                    |                                                                                                    |
|                             |                                                                                                    |                                                                                                    |                                                                                                    |
|                             |                                                                                                    | File size                                                                                                    | should not be greater than 4mb.                                                                                                    |
|                             |                                                                                                    |                                                                                                    |                                                                                                    |
|                             |                                                                                                    | Choos                                                                                                    | se File No file chosen                                                                                                    |
|                             |                                                                                                    |                                                                                                    |                                                                                                    |
|                             |                                                                                                    |                                                                                                    |                                                                                                    |
|                             |                                                                                                    |                                                                                                    | Save Close                                                                                                    |
|                             |                                                                                                    |                                                                                                    |                                                                                                    |
|                             |                                                                                                    |                                                                                                    |                                                                                                    |
|                             |                                                                                                    |                                                                                                    |                                                                                                    |
|                             |                                                                                                    |                                                                                                    |                                                                                                    |
|                             |                                                                                                    |                                                                                                    |                                                                                                    |
|                             |                                                                                                    |                                                                                                    |                                                                                                    |
|                             |                                                                                                    |                                                                                                    |                                                                                                    |
|                             | dit View Sign Window<br>Open.<br>Recom PDFs from last seas<br>Open Recom Elle<br>Save Addition Save Addition<br>Recent Elle<br>Save Addition<br>Recent<br>Protect Using Passgord<br>Compress PDF<br>Protect Using Passgord<br>Share File<br>Colors File<br>Egit Application | dit. View Sign Window Help<br>Quen. COVI+O<br>Recom FDF hom last sesion<br>Open Recent Ele<br>Save do: Shith-Cirl+S<br>Save do: Shith-Cirl+S<br>Save do: Cirl+P<br>Protect Using Pasagord<br>Share File<br>Protect Using Pasagord<br>Share File<br>Corpores ROF<br>Protect Using Pasagord<br>Share File<br>Cort+W<br>Egit Application<br>Cort+Q<br>Save File<br>Cort+V<br>Save File<br>Cort+V<br>Save File<br>C | dit. View Sign Window Help<br>Open-<br>Open Recent Ele<br>Save adus<br>Save adus<br>Edit - Sub-<br>Save adus<br>Edit - Sub-<br>Save adus<br>Edit - Sub-<br>Save adus<br>Edit - Sub-<br>Save adus<br>Edit - Sub-<br>Save adus<br>Edit - Sub-<br>Edit - Sub-<br>Edit - Sub-<br>Save Adus<br>Edit - Sub-<br>Edit - Sub-<br>Save Adus<br>Edit - Sub-<br>Edit - Sub-<br>Save Adus<br>Edit - Sub-<br>Edit - Sub-<br>Save Adus<br>Edit - Sub-<br>Edit - Sub-<br>Save Adus<br>Edit - Sub-<br>Save Adus<br>Edit - Sub-<br>Edit - Sub-<br>Save Adus<br>Edit - Sub-<br>Edit - Sub-<br>Save Adus<br>Edit - Sub-<br>Edit - Sub-<br>Save Adus<br>Edit - Sub-<br>Edit - Sub-<br>Save Adus<br>Edit - Sub-<br>Save Adus<br>Edit - Sub-<br>Save Adus<br>Edit - Sub-<br>Save Adus<br>Edit - Sub-<br>Save Adus<br>Edit - Sub-<br>Edit - Sub-<br>Save Adus<br>Edit - Sub-<br>Save Adus<br>Edit - Sub-<br>Edit - Sub-<br>Sub-<br>Edit - Sub-<br>Sub-<br>Edit - Sub-<br>Sub-<br>Edit - Sub-<br>Sub-<br>Edit - Sub-<br>Sub-<br>Edit - Sub-<br>Sub-<br>Edit - Sub-<br>Sub-<br>Sub-<br>Edit - Sub-<br>Sub-<br>Edit - Sub-<br>Su |

12. When you are ready to submit, select Process and Submit

| Skip to main content<br>TEXAS<br>Health and Human<br>Services | partment of State<br>ervices                                  |                                                          |                                                                                                    |
|---------------------------------------------------------------|---------------------------------------------------------------|----------------------------------------------------------|----------------------------------------------------------------------------------------------------|
| ✓ ☑ X ☑ IS EDR:<br>00000000000302                             | DISINTERMENT PERMIT<br>Registrant Name:<br>JOHN KING TORRANCE | TREQUEST<br>Date of Death: SFN:<br>2018/06/05 0002802018 | View Corrections/Supporting Documents<br>Abandon<br>Upload/Scan Consent Form<br>Print Consent Form<br>Print Blank Consent Form |
| Fields List<br>✓ Demographic 1                                | Verification of Deat                                          | th Facts has been signed                                 | Exit                                                                                                    |

13. Click Yes if you want to submit the changes

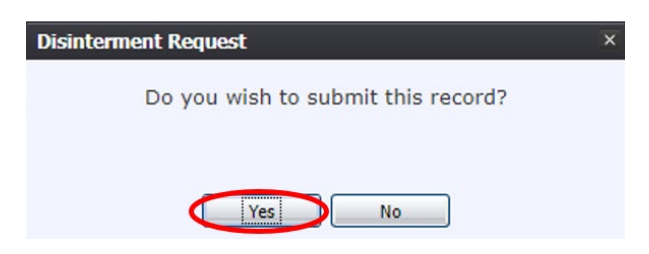

#### 7 Death Disinterment Permit, 2021

14. Enter your PIN, click the box affirming the changes, and click Ok

| Enter PIN >                                                                                                    |  |
|----------------------------------------------------------------------------------------------------|--|
| As a basis for this application, I state that I will, in the disinterment of this body, abide by<br>and obey the State Statutes of Texas, local ordinances, and regulations of the cities and<br>counties in which disinterment and reinterment are to take place. I further state that, to my<br>knowledge, there is no legal impediment to the disinterment and I have enclosed the required<br>permission of all parties involved. |  |
| Ok Cancel                                                                                                    |  |
| Disinterment Request X                                                                                                    |  |
| Disinterment Permit will be submitted<br>once payment is done.                                                                                                    |  |
|                                                                                                    |  |
|                                                                                                    |  |

15. The payment screen will open as a new browser window; fill out the payment information. After filling out the top section, click "Save Amendment Request Detail"

|                              |                               |               | AKE PAYMENT       |                |      |
|------------------------------|-------------------------------|---------------|-------------------|----------------|------|
| Record Details               |                               |               |                   |                |      |
| Decedent ID:                 | 302                           |               | Decedent Name:    | JOHN KING TORR | ANCE |
| Funeral Home:                | AUSTIN FUNERAL H              | OME           | Funeral Director: | FUNERAL DIRECT | ORRC |
| Please do not refresh this p | bage.                         |               |                   |                |      |
| Requestor Details (jightight | ed fields are mandatory)      |               |                   |                |      |
| Requestor type:              | FUNERAL HOME                  |               |                   |                |      |
| First Name:                  |                               |               | Middle Name:      |                |      |
| Last/Organization Name:      | AUSTIN FUNERAL HOME           | E             | Suffix:           | Select a value | *    |
| Address1:                    | 6000 BURNET ROAD              |               | Address2:         |                |      |
| State/Country:               | TEXAS                         | ~             | City/Town:        | AUSTIN         |      |
| Zip:                         | 78754                         |               | Zip Ext:          |                |      |
| Mailing Address Details      | ighlighted fields are mandate | ory for maili | iss if any)       |                |      |
| Mailing address same a       | as requestor                  |               |                   |                |      |
| First Name:                  |                               |               | Middle Name:      |                |      |
| Last/Organization Name:      | AUSTIN FUNERAL HON            | 1E            | Suffix:           | Select a value | ~    |
| Address1:                    | 6000 BURNET ROAD              |               | Address2:         |                |      |
| State/Country:               | TEXAS                         | ~             | City/Town:        | AUSTIN         |      |
|                              |                               |               |                   |                |      |

Click the box next to "Please add death certificates" and enter how many copies you want to order if applicable. Select how you want the copies mailed (USPS First Class Mail, USPS Express Mail, Expedited Delivery) and click Add/Update Certificate Order.

| Shipping Address Details                         |                       |           |               |                |   |
|--------------------------------------------------|-----------------------|-----------|---------------|----------------|---|
| Shipping Address Seturis Shipping address same a | s requestor           |           |               |                |   |
| Shipping Method:                                 | USPS FIRST CLASS MAIL | ~         |               |                |   |
| First Name:                                      |                       |           | Middle Name:  |                |   |
| Last/Organization Name:                          | AUSTIN FUNERAL HOME   |           | Suffix:       | Select a value | * |
| Address1:                                        | 6000 BURNET ROAD      |           | Address2:     |                |   |
| State/Country:                                   | TEXAS                 | *         | City/Town:    | AUSTIN         |   |
| Zip:                                             | 78754                 |           | Zip Ext       |                |   |
| Certificate Details                              |                       |           |               |                |   |
| Type Of Certificator                             | DEATH LEGAL SIZE      |           | ~             |                |   |
| No Of Copies:                                    | 5                     | $\supset$ | Cost          | \$ 32.00       |   |
|                                                  |                       |           | Shipping Fee: | \$ 0.00        |   |
|                                                  |                       |           | Total:        | \$ 32.00       |   |

Confirm the number of copies you want to order and click Ok.

| Amendment Order                                               | × |
|---------------------------------------------------------------|---|
| Are you sure you want to order 5 copies of Death Certificate? |   |
| Yes No                                                        |   |
| Amendment Order                                               |   |
| Certificate order saved successfully.                         |   |
| OK                                                            |   |

#### **Click Pay Now**

|                                         | Delete                                 | Description            | Price(S) | Quantity | Shipping | Item Cost(S) | Shipping First Name             | Shipping Middle Name | Shipping Last Name  |
|-----------------------------------------|----------------------------------------|------------------------|----------|----------|----------|--------------|---------------------------------|----------------------|---------------------|
|                                         | 0                                      | DISINTERMENT REQUEST   | 25       | 1        | 0        | 25           |                                 |                      |                     |
| Select                                  | 0                                      | DEATH CERTIFICATE ORDE | 32       | 5        | 0        | 32           |                                 |                      | AUSTIN FUNERAL HOME |
|                                         |                                        |                        |          |          |          |              |                                 |                      |                     |
| 6                                       |                                        |                        |          |          |          |              |                                 |                      | •                   |
| ansacti                                 | on Deta                                | ails                   |          |          |          |              |                                 |                      |                     |
| ansacti<br>SHS Pri                      | ion Deta                               | ails                   |          |          |          |              | \$ 57.00                        |                      |                     |
| ansacti<br>SHS Pri<br>tipping           | ion Deta<br>ice :<br>Fee :             | ils                    |          |          |          |              | \$ 57.00<br>\$ 0.00             |                      |                     |
| ansacti<br>SHS Pri<br>hipping<br>xas.go | ion Deta<br>ice :<br>Fee :<br>v Price' | ils<br>•:              |          |          |          |              | \$ 57.00<br>\$ 0.00<br>\$ 58.53 |                      |                     |

Please note: Texas.gov adds a courtesy fee automatically and is included in your total.

## NOTE: IF YOU DO NOT PROCESS A PAYMENT WHEN THE WINDOW OPENS, THE CHANGES WILL NOT BE SAVED; THE AMENDMENT WILL NEED TO BE RESTARTED

16. Submit the payment. A confirmation email will be sent to the email address indicated on the order.

| NÏĊ             |                                       |             |                 |                   |
|-----------------|---------------------------------------|-------------|-----------------|-------------------|
| Payment Type    | 2 Customer Info                       | 3 Payment   | <b>3 3</b>      | ubmit Payment     |
| vayment         |                                       |             |                 |                   |
| Payment Type    |                                       |             |                 | ×                 |
| Customer Inform | Credit                                | /Debit Card |                 |                   |
| Country *       |                                       |             | Complete all re | quired fields [*] |
| First Name *    | · · · · · · · · · · · · · · · · · · · | Last Name * |                 |                   |
| Address *       |                                       |             |                 |                   |
| Address 2       |                                       |             |                 |                   |
| City *          |                                       | State *     |                 | ~                 |
| ZIP/Postal Code | *                                     |             |                 |                   |
| Phone Number *  |                                       |             |                 |                   |
| Email * 🍘       |                                       |             |                 |                   |
|                 |                                       |             |                 | Next >            |

| Country *                         |   |             | Complete all required | field |
|-----------------------------------|---|-------------|-----------------------|-------|
| United States                     | • |             |                       |       |
| First Name *                      |   | Last Name * |                       |       |
| Stephen                           | 0 | McCandless  |                       | 0     |
| Address *                         |   |             |                       |       |
| 123 My Street                     |   |             | 0                     |       |
| Address 2                         |   |             |                       |       |
|                                   |   |             | Ø                     |       |
| City *                            |   | State *     |                       |       |
| Austin                            | 0 | TX - Texas  | ~                     | 0     |
| ZIP/Postal Code *                 |   |             |                       |       |
| 78756                             | 0 |             |                       |       |
| Phone Number *                    |   |             |                       |       |
| 512-776-3010                      | 0 |             |                       |       |
| Email * 🕜                         |   |             |                       |       |
| stephen.mccandless@dshs.texas.gov |   |             |                       |       |

| ustomer Information                                                |                               |             |                      | ~            | Tranc                              | action Summ                                                     |                                  |
|--------------------------------------------------------------------|-------------------------------|-------------|----------------------|--------------|------------------------------------|-----------------------------------------------------------------|----------------------------------|
|                                                                    |                               |             |                      | Edit         | Irans                              | action Summa                                                    | ary                              |
| Address<br>Stephen McCandless<br>123 My Street<br>Austin, TX 78756 | Phone Number<br>512-776-3010  |             |                      |              |                                    | TxEVER-Vital Statistics<br>Texas.gov Price                      | \$58.5<br>\$58.5                 |
| Country<br>United States                                           | Email Address<br>stephen.mcca | ndless@dshs | texas.gov            |              |                                    |                                                                 |                                  |
| ayment Information                                                 |                               |             |                      |              | Need                               | Help?                                                           |                                  |
| Credit Card Number * 👔                                             | Credit Card T                 | /pe         | emplete all required | fields [ * ] | You have<br>Customer<br>Informatio | selected to pay by credit o<br>Billing Information and en<br>n. | ard. Complete<br>ter Credit Card |
| [                                                                  | ] 🖉 🖉 👔                       | ISA DISCO   | YER                  |              |                                    |                                                                 |                                  |
| Expiration Month *                                                 | Expiration Yea                |             |                      |              |                                    |                                                                 |                                  |
| 11 - November 🗸 🥝                                                  | 2022                          | ~           | 0                    |              |                                    |                                                                 |                                  |
| Security Code * 🍘                                                  |                               |             |                      |              |                                    |                                                                 |                                  |
| 123                                                                |                               |             |                      |              |                                    |                                                                 |                                  |
| Name on Credit Card *                                              |                               |             |                      |              |                                    |                                                                 |                                  |
| Stephen McCandless                                                 | 0                             |             |                      |              |                                    |                                                                 |                                  |
|                                                                    |                               |             |                      |              |                                    |                                                                 |                                  |
|                                                                    |                               |             | Nex                  | t 🔉          |                                    |                                                                 |                                  |

| ayment Type                                                                                  |                                                                                   | 4         | Transaction Summar                                                                                                    | у                                             |
|----------------------------------------------------------------------------------------------|-----------------------------------------------------------------------------------|-----------|----------------------------------------------------------------------------------------------------|-----------------------------------------------|
|                                                                                              |                                                                                   |           | TxEVER-Vital Statistics                                                                                                    | \$58                                          |
|                                                                                              | Credit/Debit Card                                                                 |           | Texas.gov Price 💿                                                                                                    | \$58.                                         |
| ustomer Information                                                                          |                                                                                   | 1         |                                                                                                    |                                               |
| tdress<br>Stephen McCandless<br>123 My Street<br>Jastin, TX 78756<br>puntry<br>United States | Phone Number<br>512-776-3010<br>Email Address<br>stephen inccandless@dshs texas g | Edit      | Need Help?<br>Review payment information. You may<br>and Payment Method here if needed. V<br>complete, select Make Payment. You w<br>printable receipt at the end of your succ<br>payment transaction. | edit Billin<br>ihen<br>ill receive<br>sessful |
| ayment information                                                                           |                                                                                   | ×         |                                                                                                    |                                               |
| redit Card<br>Visa ****6781<br>Exp. 11/2022                                                  | Name on Credit Card<br>Stephen McCandless                                         | Edit      |                                                                                                    |                                               |
| rification                                                                                   |                                                                                   |           |                                                                                                    |                                               |
| I'm not a robot                                                                              | CAPTCHA<br>ary - Tama                                                             |           |                                                                                                    |                                               |
| Cancel                                                                                       | Submi                                                                             | t Payment |                                                                                                    |                                               |
|                                                                                              |                                                                                   |           |                                                                                                    |                                               |
|                                                                                              |                                                                                   |           |                                                                                                    | _                                             |
|                                                                                              | Please wait                                                                       |           |                                                                                                    |                                               |
|                                                                                              | Your payment is being process                                                     | sed.      |                                                                                                    |                                               |
|                                                                                              |                                                                                   |           |                                                                                                    |                                               |

Note: Within the confirmation, while there will be two duplicate transaction amounts, the credit card was only charged once.

Transaction Summary

| Description                                                  | Amount  |
|--------------------------------------------------------------|---------|
| Department of State Health Services Vital Statistics Payment | \$58.53 |
| Texas.gov Price                                              | \$58.53 |

17. Print the PDF version of the receipt offered by TxEVER. This contains the remit number starting with an X so your order can be found if customer service is needed later.

| vment was success<br>processing, wou                  | sful and amendment is sent to review fo<br>Id you like to print payment receipt?<br>Yes No |
|-------------------------------------------------------|--------------------------------------------------------------------------------------------|
| Thank you. Please quote this R<br>Transaction Details | Order Receipt<br>emit Number for any queries in future related to this transaction.        |
| Remit Number                                          | x000265                                                                                    |
| Payment ID                                            | 61                                                                                         |
| Transaction Date                                      | 12/1/2021 10:48:39 AM                                                                      |
| Decedent First Name                                   | JOHN                                                                                       |
| Decedent Last Name                                    | TORRANCE                                                                                   |
| DSHS Price (\$)                                       | 57.00                                                                                      |
| Shipping Fee (\$)                                     | 0.00                                                                                       |
| Texas.gov Price * (\$)                                | 58.53                                                                                      |
| Requestor First Name                                  |                                                                                            |
| Requestor Middle Name                                 |                                                                                            |
| Requestor Last Name                                   | AUSTIN FUNERAL HOME                                                                        |
| Order Number                                          | 62174816                                                                                   |
|                                                       | Sugges                                                                                     |

includes funds that support the ongoing operations and e provided by a third party in partnership with the State.

The receipt PDF can be accessed and printed during another TxEVER session by following steps 1-6, clicking Record, Print, and then Death Order Receipt.

| Skip to ma | ain content GLOBAL DEATH                              | FETAL DEATH |                           |               |                                                                         | 🕈   🚨   📅   🖂   LogOut                |
|------------|-------------------------------------------------------|-------------|---------------------------|---------------|-------------------------------------------------------------------------|---------------------------------------|
|            | TEXAS<br>Health and Human<br>Services Health Services | of State    | FU                        | NCTIONS +     | Search TOOLS -                                                          | HELP -                                |
| M 🗱 👒      |                                                       |             | FUNERAL HOME<br>PROCESSES |               | Process Stakeholder Amendment<br>Request Disinterment Permit<br>Abandon | Work Queue:<br>; JOHN, 06/05/2018 ¥ 1 |
|            | Hide More Info                                        |             |                           |               | Print                                                                   | Death Order Receipt                   |
|            | Description                                           | Set By      | Set On                    | Comment       |                                                                         | A                                     |
|            | DISINTERMENT REQUEST IN PROGRESS                      | SMCCANDLESS | 12/1/2021 10:44:02 AM     | SET BY SYSTEM |                                                                         |                                       |
|            | DISINTERMENT REQUEST PENDING                          | SMCCANDLESS | 12/1/2021 10:44:02 AM     | SET BY SYSTEM |                                                                         |                                       |
|            |                                                       |             |                           |               |                                                                         | *                                     |
|            |                                                       |             |                           |               |                                                                         | Þ.                                    |

## Conclusion

Once submitted, the amendment is not immediately available. It will be entered into a State Review Queue. The disposition information on the death certificate will be amended once the disinterment permit is approved.

If the disinterment permit is rejected, it will be sent to the State Rejection Queue. You will receive a message through TxEVER advising you of the reason for the rejection. The notification will only pop up for a few seconds. You can access your messages by clicking the envelope next to the LogOut link.

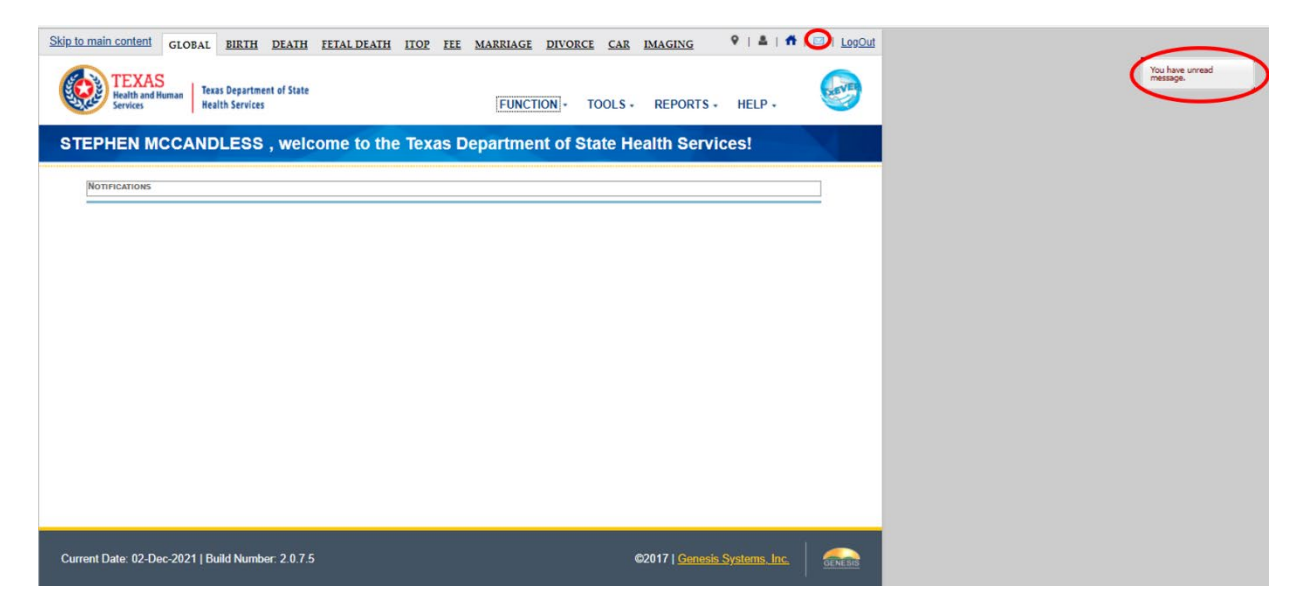

If the disinterment permit is accepted, you can print the disinterment permit directly from TxEVER.

Log in, click on Death, Functions, and then Permit Print Queue.

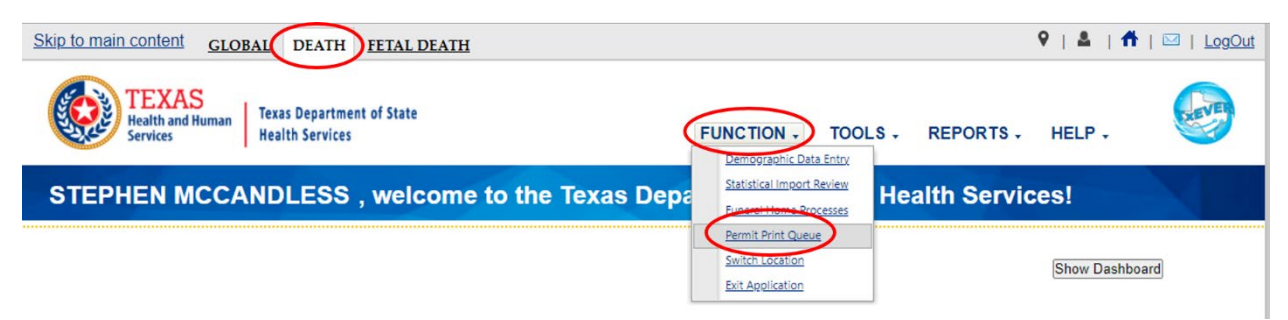

Change the Permit Filter to Disinterment Permit

13 | Death Disinterment Permit, 2021

| Skip to main content GLOBAL DEATH                     | ETAL DEATH                                                                                                    |                  | ♀   ≜   ff   ⊠   LogOut |
|-------------------------------------------------------|----------------------------------------------------------------------------------------------------|------------------|-------------------------|
| TEXAS<br>Health and Human<br>Services Health Services | of State FUNCTIONS -                                                                                                    | RECORD - TOOLS - | HELP -                  |
| ş                                                     | Funeral Home Permit Print Queue                                                                                                    |                  |                         |
|                                                       | Permit Filter Burial Transit Permit<br>Request Status Burial Transit Permit<br>All previously norcy printed.<br>SFN<br>Year: *<br>SFN From:<br>SFN To:<br>Submit |                  |                         |

#### The status should be Accepted

| Skip to main content GLOBAL DEATH FETAL DEATH         |                                              |          |         | ♥   ≛   ♠ | I 🖾 I LogOut |
|-------------------------------------------------------|----------------------------------------------|----------|---------|-----------|--------------|
| TEXAS<br>Health and Human<br>Services Health Services | FUNCTIONS -                                  | RECORD - | TOOLS - | HELP +    |              |
| Funeral Hom                                           | E PERMIT PRINT QUEUE                         |          |         |           |              |
| Permit Filter                                         | Disinterment Permit                          |          |         |           |              |
| Repretest Status<br>All previous<br>All previous      | Accepted<br>Ily r Accepted<br>Ily r Rejected | )        |         |           |              |
| SFN **<br>SFN From                                    | InValidated                                  |          |         |           |              |
| SFN To:                                               | Submit                                       |          |         |           |              |

All Previously Not Printed should be marked; Click submit.

| Skip to main content           | GLOBAL                  | DEATH                     | FETAL DEATH | I                                                        |                  |            |          |         | ♥   ≗   ⋪ | 🖾   LogOut |
|--------------------------------|-------------------------|---------------------------|-------------|----------------------------------------------------------|------------------|------------|----------|---------|-----------|------------|
| TEXA<br>Health and<br>Services | S<br>Human Texa<br>Heal | s Departme<br>th Services | nt of State |                                                          | F                | UNCTIONS + | RECORD - | TOOLS - | HELP +    |            |
| Ş                              |                         |                           |             | Funeral Hom                                              | e Permit Prin    | IT QUEUE   |          |         |           |            |
|                                |                         |                           |             | Permit Filter                                            | Disinterment Per | mit 👻      | 1        |         |           |            |
|                                |                         |                           | ¢           | Request Status     All previous     All previous     SFN | ly printed.      | ~          | 1        |         |           |            |
|                                |                         |                           |             | Year: *<br>SFN From<br>SFN To:                           | 1:               |            |          |         |           |            |
|                                |                         |                           |             | 0                                                        | Submit           |            |          |         |           |            |

Once the permit is displayed click on it, and then click Print.

| 00                                         | OBAL DEATH FETAL                                                                                                    | DEATH                                                                                                    |                                         |                   |                                       | V A I N I                               |  |
|--------------------------------------------|----------------------------------------------------------------------------------------------------|----------------------------------------------------------------------------------------------------|-----------------------------------------|-------------------|---------------------------------------|-----------------------------------------|--|
| TEXAS<br>Health and Humar<br>Services      | Texas Department of Stat<br>Health Services                                                                           | e                                                                                                    | FUNCTIONS -                             | RECORD +          | TOOLS -                               | HELP •                                  |  |
| -                                          |                                                                                                    | Funeral Home Permi                                                                                                    | T PRINT QUEUE                           |                   |                                       | ,,,,,,,,,,,,,,,,,,,,,,,,,,,,,,,,,,,,,,, |  |
|                                            |                                                                                                    | Permit Filter Disinter<br>Request Status Accepte<br>a All previously not prin<br>All previously printed.<br>SFN<br>Year: *<br>SFN From:<br>SFN To:<br>Submit | ment Permit 🖤<br>ad 🖤<br>ted.           |                   |                                       |                                         |  |
| State File Number                          | State File Data         Local File Meet           08/18/2018         8001000506           11/24/2021         01000001 | 06/21/2018 UNPRINTE UNPRINTE                                                                                                    |                                         | DRRANCE, JOHN 06  | te Of Death +<br>V05/2018<br>V23/2021 | Status<br>ACCEPTED<br>ACCEPTED          |  |
| ۲ مربعی الم                                | ]ofil≽ )   <b>¢</b>                                                                                                   |                                                                                                    | Notes:                                  | _                 | Display                               | ving Records 1 - 2 of 2                 |  |
| Decedent's Name<br>Sex:                    | ACCEPTED                                                                                                    |                                                                                                    | Date Of Death:<br>Method Of Disposition | 06/05/2018<br>on: |                                       |                                         |  |
| Place Of Death:                            | MALE                                                                                                    |                                                                                                    | Name Of Cemetery/C                      | BURIAL            |                                       |                                         |  |
| 1620 RUTLAND I<br>Funeral Director Nam     | DR AUSTIN TRAVIS TX<br>78758<br>ne:                                                                                   |                                                                                                    | Funeral Home Name                       | ANTONIO           |                                       |                                         |  |
| 1920 RUTLAND<br>Funeral Director Nan<br>FU | OR AUSTIN TRAVIS TX<br>78758<br>ne:<br>NERAL DIRECTORRC                                                               | Print                                                                                                    | Funeral Home Name                       | ANTONIO           |                                       |                                         |  |

| DISINTERMENTPERMIT 1 | /2   - | 72% | + | € |
|----------------------|--------|-----|---|---|
|----------------------|--------|-----|---|---|

| • |  |
|---|--|
| _ |  |

| DEPARTMENT OF STATE HEALTH SERVICES                                                                        | TEXAS VITAL STATISTICS                         |
|----------------------------------------------------------------------------------------------------|------------------------------------------------|
| ART L INFORMATION RELATING TO THE DECEASED                                                                 |                                                |
| ULL NAME OF DECEASED                                                                                       | DATE OF DEATH                                  |
| IOHN KING TORRANCE                                                                                         | JUNE 5, 2018                                   |
| AUSTIN TRAVIS TEXAS                                                                                        | 0002802018                                     |
| IAME OF CEMETERY<br>MISSION PARK CEMETERY-SAN ANTONIO                                                      |                                                |
| YTY                                                                                                    | COUNTY                                         |
| SAN ANTONIO                                                                                                | BEXAR                                          |
| IAME OF FUNERAL DIRECTOR                                                                                   | LICENSE NUMBER                                 |
| IAME OF FUNERAL DIRECTOR                                                                                   | LICENSE NUMBER                                 |
| FUNERAL DIRECTORIC                                                                                         | 12586                                          |
|                                                                                                    |                                                |
| AUSTIN FUNERAL HOME 6000 BURNET ROAD AUSTIN TEXAS 78754                                                    |                                                |
|                                                                                                    |                                                |
| ERMISSION IS GRANTED TO MOVE THE BODY FROM THE PRESENT PLACE OF BURIAL TO                                  |                                                |
| MISSION PARK CEMETERY-SAN ANTONIO                                                                          |                                                |
| Section: 456 Block: 101 Lot: 2 Space: 25<br>SAN ANTONIO, TEXAS                                             |                                                |
|                                                                                                    |                                                |
|                                                                                                    |                                                |
|                                                                                                    | $\mathcal{O}$ :                                |
|                                                                                                    | Jones                                          |
| DATE :                                                                                                    | GNATURE OF STATE REGISTRAR                     |
|                                                                                                    |                                                |
| NOTE: No separate burial-transit permit is required unless the body is being shipped by commo<br>the lines | in carrier or is being moved across            |
| nark in Ray.                                                                                               |                                                |
|                                                                                                    | 10.000 (Health & Safety Cryle, \$195,003,1989) |

| ≡ | DISINTERMENTPERMIT 2 / 2   - 72% +   🗊 🔊                                                                  | Ŧ  | ē | : |
|---|----------------------------------------------------------------------------------------------------|----|---|---|
|   |                                                                                                    |    |   | 1 |
|   |                                                                                                    |    |   |   |
|   |                                                                                                    |    |   |   |
|   | CEMETERY CONSENT FORM                                                                                     | _  |   |   |
|   | I (We) hereby give our consent for the disinterment and removal of                                        |    |   |   |
|   | JOHN KING TORRANCE who is buried in 123/456                                                               |    |   |   |
|   | (Name of Deceased) (Plot & Block) Our records indicate that the plot owner(s) is/are AUSTIN MEMORIAL PARK |    |   |   |
|   | fur francistillizozi                                                                                      |    |   |   |
|   | Signature Date                                                                                            | _  |   |   |
|   | Title                                                                                                    |    |   |   |
|   | AUSTIN MEMORIAL PARK                                                                                      |    |   |   |
|   | Name of Cemetery                                                                                          |    |   |   |
|   | PLOT OWNER CONSENT FORM                                                                                   |    |   |   |
|   | 1 (We) hereby certify that we are the owner(s) of record $123/456$                                        |    |   |   |
|   | in Austin Memorial Park in (Plot)                                                                         |    |   |   |
|   | give our permission of the disinterment of John King Torrance who is buried                               |    |   |   |
|   | D \$2/01/21                                                                                               |    |   |   |
|   | Signature of Owner Date                                                                                   |    |   |   |
|   | 123 Any St-                                                                                               |    |   |   |
|   | Address 572-776-3010                                                                                      |    |   |   |
|   | Phone Number                                                                                              | _  |   |   |
|   | NEXT-OF-KIN CONSENT FORM                                                                                  |    |   |   |
|   | I hereby certify that I am the Brother of JOHN KING TOPPANCE                                              |    |   |   |
|   | (Relationship) (Name of Deceased)                                                                         |    |   |   |
|   | there are no other living relatives that precede me in the degree of kindred; and I give my               |    |   |   |
|   | (Name of Concerny Where Body is to be disinterred and moved to (1) ission Park Concerned                  |    |   |   |
|   |                                                                                                    |    |   |   |
|   | Simples 1401/2021                                                                                         |    |   |   |
|   | Signature Date                                                                                            |    |   |   |
|   |                                                                                                    | 20 |   | - |

It's recommended to check daily for approvals and rejections.

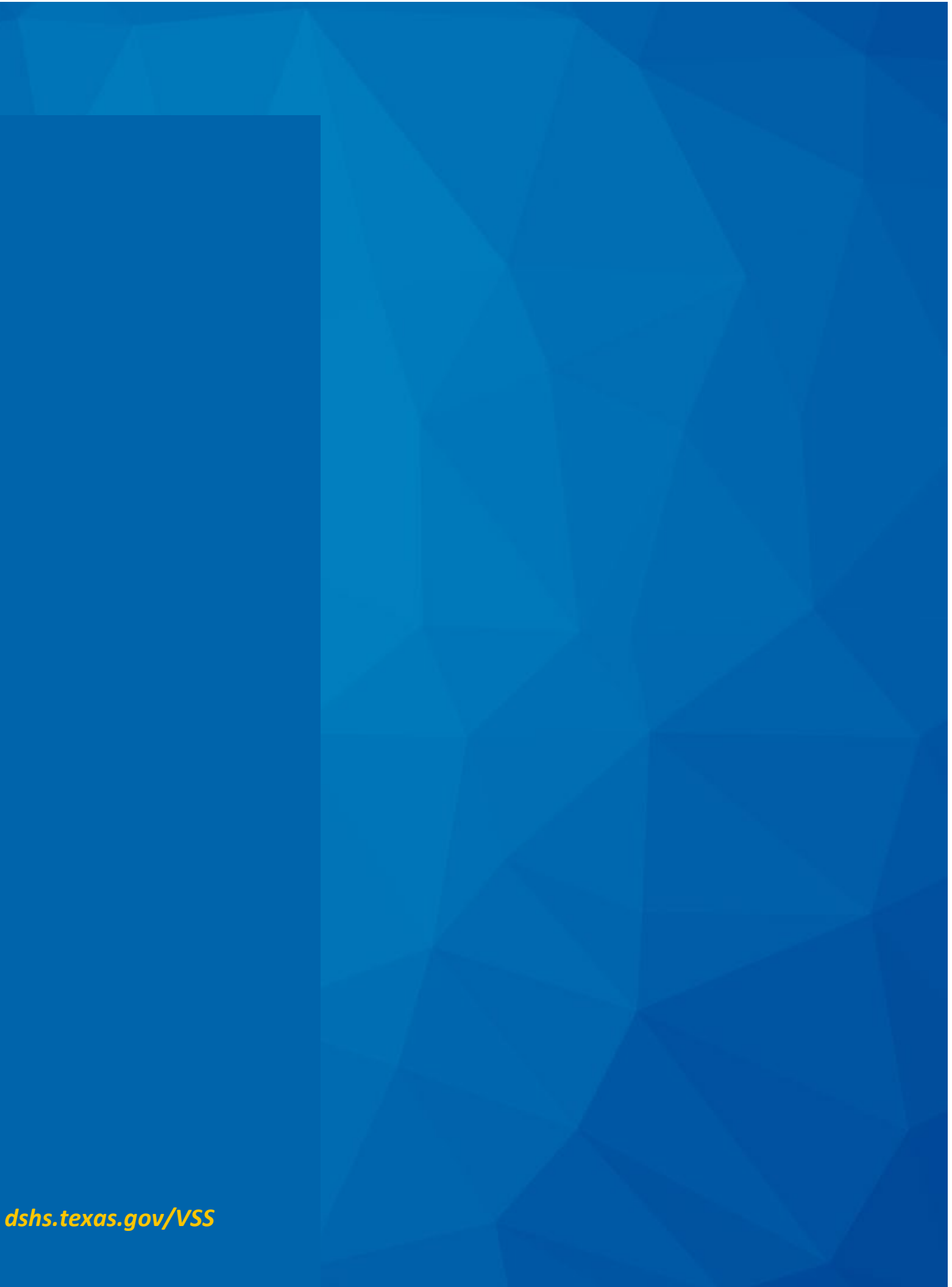